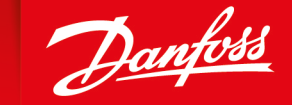

ENGINEERING TOMORROW

**User Manual** 

# PLUS+1<sup>®</sup> Mobile Machine Displays Classic to Vector-Based Screen Editor

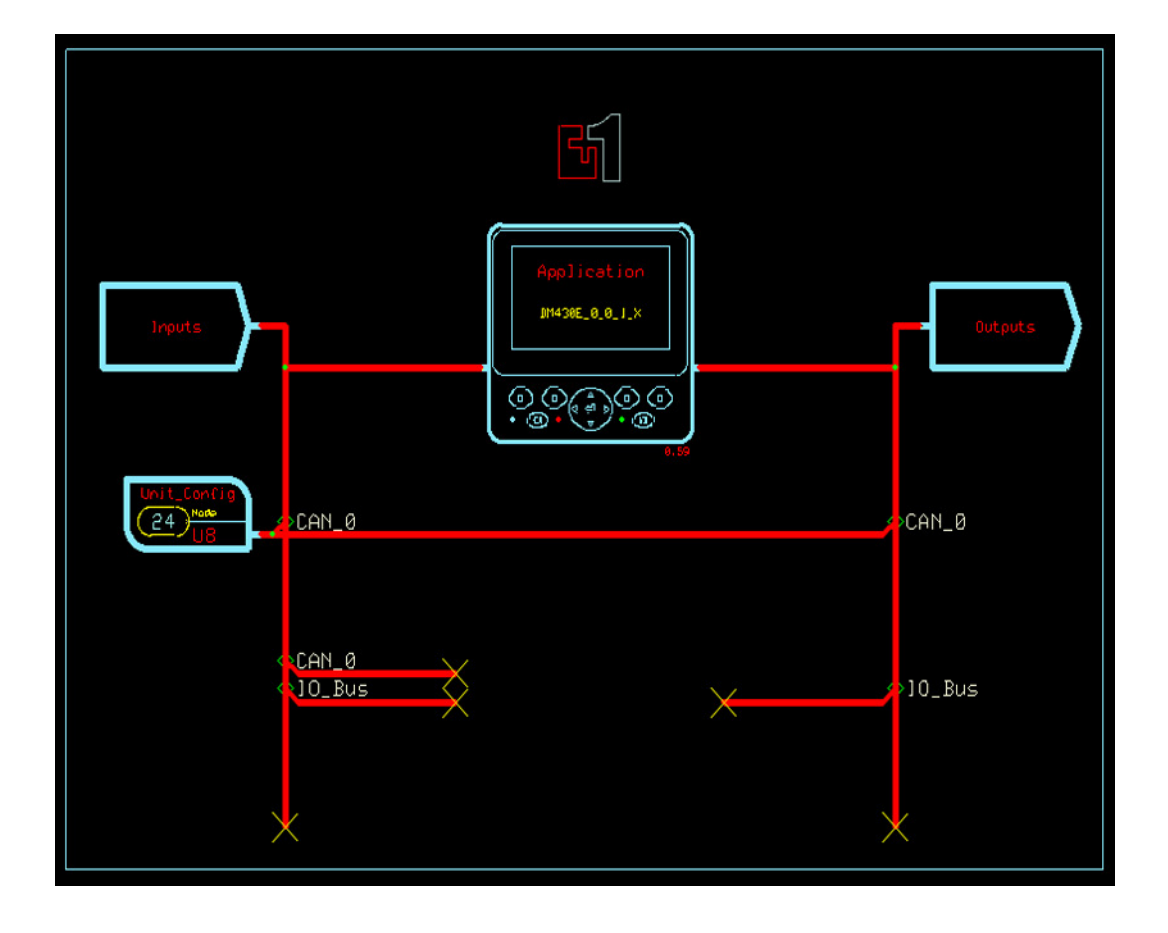

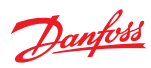

# **Revision history**

Table of revisions

| Date       | Changed       | Rev  |
|------------|---------------|------|
| March 2019 | First edition | 0101 |

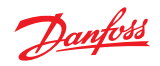

# Contents

# **Classic to Vector-Based Screen Editor SW Migration**

| Definitions and Area Pages                       | 4   |
|--------------------------------------------------|-----|
| Create new project                               | 4   |
| View Logical Net                                 | 5   |
| Show Screen                                      | 5   |
| New Screen Definition                            | 6   |
| Vector-Based Screen Editor                       | 7   |
| Import images                                    | 8   |
| Additional signal inputs                         | 8   |
| Classic Screen Editor signal inputs example      | 8   |
| Vector-Based Screen Editor signal inputs example | 9   |
| Data value formatting                            | 9   |
| Classic Screen Editor data value formatting      | 9   |
| Vector-Based Screen Editor data value formatting | .10 |
| 5                                                |     |

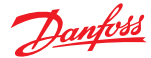

## **Definitions and Area Pages**

Open the DP project and remove all **Definitions and Areas Pages** from the code.

Opened DP project

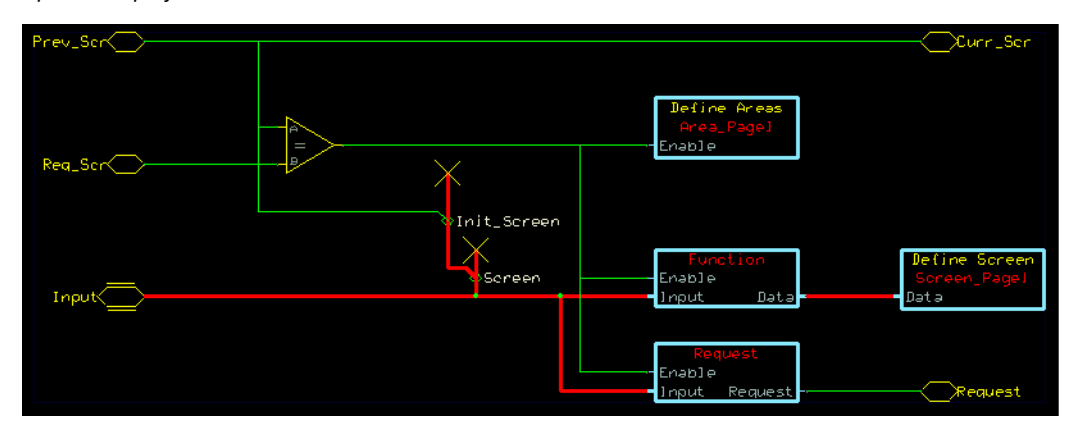

Removed Definitions and Areas Pages

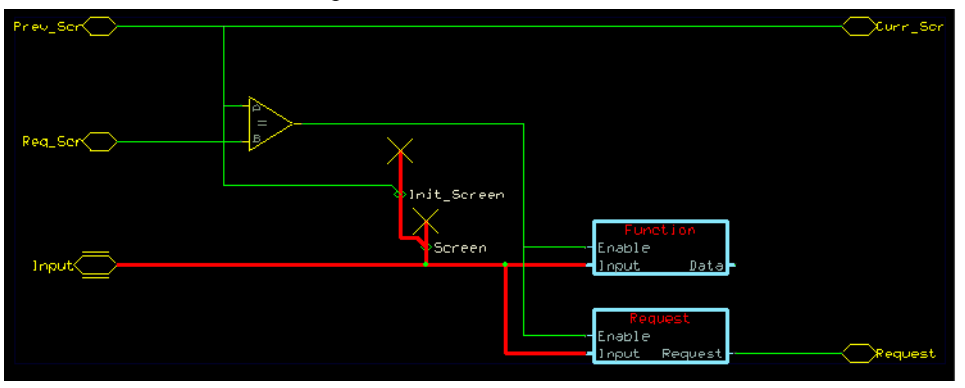

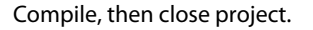

## **Create new project**

Create a new project with the appropriate DM HWD and template.

Route the I/O to the corresponding application signal, in this example, the DP naming convention will be used.

Default names in template

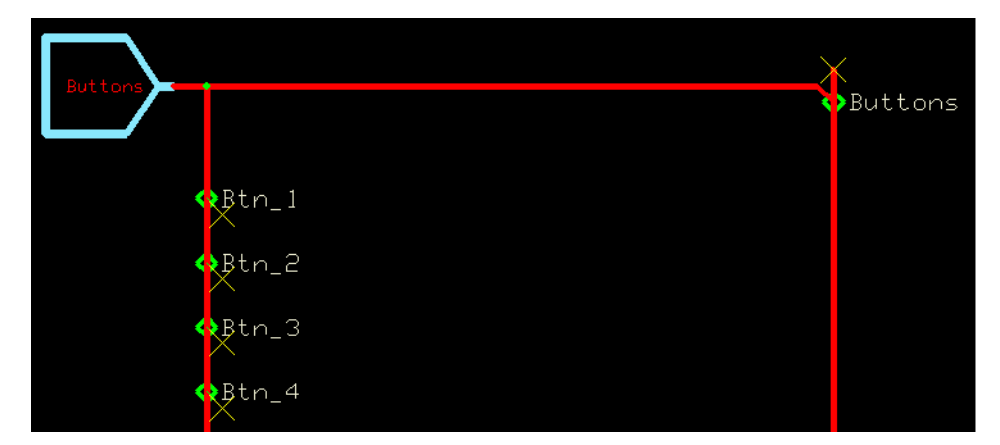

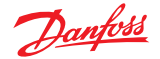

#### DP application software

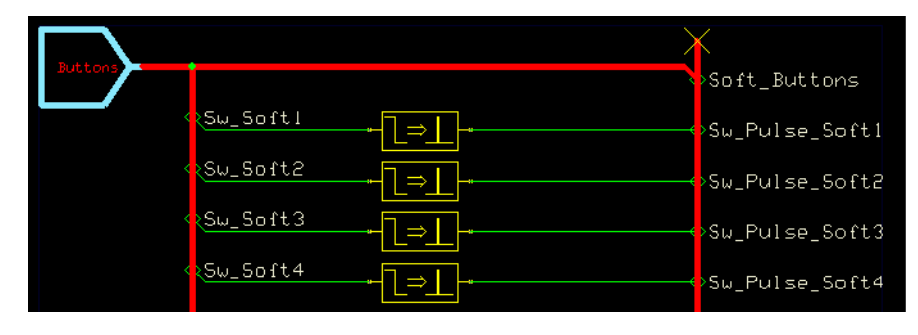

#### **View Logical Net**

Go to View Logical Net > Change Port Names across Pages > Define new Name for <2> Ports and change names from Btn\_1 to Sw\_Soft1 and so forth.

Change port names

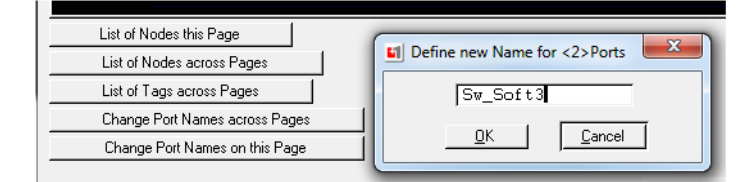

#### After port name change

| Buttons      |                   |                | Buttons         |
|--------------|-------------------|----------------|-----------------|
| ~            | \Sw_Soft1         | ⊢ <u>l⇒l</u> - | oSw Pulse Soft∣ |
| <            | ≷Sw_Soft2         | ⊷              | Sw Pu]se Soft2  |
| <pre> </pre> | ∢ <u>Sw_Soft3</u> | - <u>l⇒⊥</u>   | Sw_Pu]se_Soft3  |
| <pre></pre>  | < <u>Sw_Soft4</u> | - <u>_</u>     | >Sw_Pulse_Soft4 |

At this point the code should compile without errors.

#### **Show Screen**

Add a **Show Screen** component in the page where the Definitions and Areas Pages were removed.

Added Show Screen

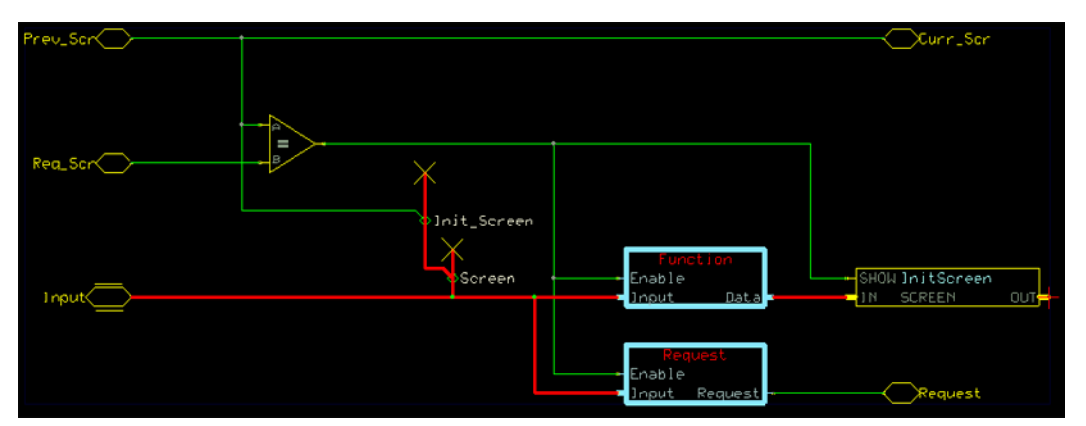

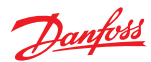

# **New Screen Definition**

Query the Show Screen component and create a New Screen Definition

| Select Screen Definition | Scree                             | n Definition Buses       | Select | AI     |                                      | Select All |
|--------------------------|-----------------------------------|--------------------------|--------|--------|--------------------------------------|------------|
| InitScreen               | Input b                           | bus members not in Input | *      | Add    | Output bus members not in Output     | Add        |
|                          | New Screen<br>Name:<br>MainScreen | Definition               |        | Cancel | Pefinition bus members not in output | t bus 🔺    |
|                          |                                   |                          |        |        |                                      |            |

New Screen Definition

Add necessary bus inputs, which makes the signals available in the screen editor.

Add necessary bus inputs

| elect Screen Definition | Screen Definition Buses                | elect All 🔽 | S                                      | elect All |
|-------------------------|----------------------------------------|-------------|----------------------------------------|-----------|
|                         | Input bus members not in Input         | Add         | Output bus members not in Output       | Adr       |
| MainScreen              | Alarm Buzzer                           | 7           |                                        |           |
|                         | Alarm No                               | V           |                                        |           |
|                         | Alarm No Disp                          | <b>V</b>    |                                        |           |
|                         | Alarm_No_Disp_On                       | <b>V</b>    |                                        |           |
|                         | Enable                                 |             |                                        |           |
|                         | Engine_Rpm                             | <b>V</b>    |                                        |           |
|                         | Engine_Temp                            |             |                                        |           |
|                         | Fuel                                   | V           |                                        |           |
|                         | Definition bus members not in input bu | is 🔺        | Definition bus members not in output b | us 🔺      |
|                         |                                        |             |                                        |           |
|                         |                                        |             |                                        |           |
|                         |                                        |             |                                        |           |

In the DP code, the Define Areas for this page had a black background.

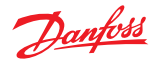

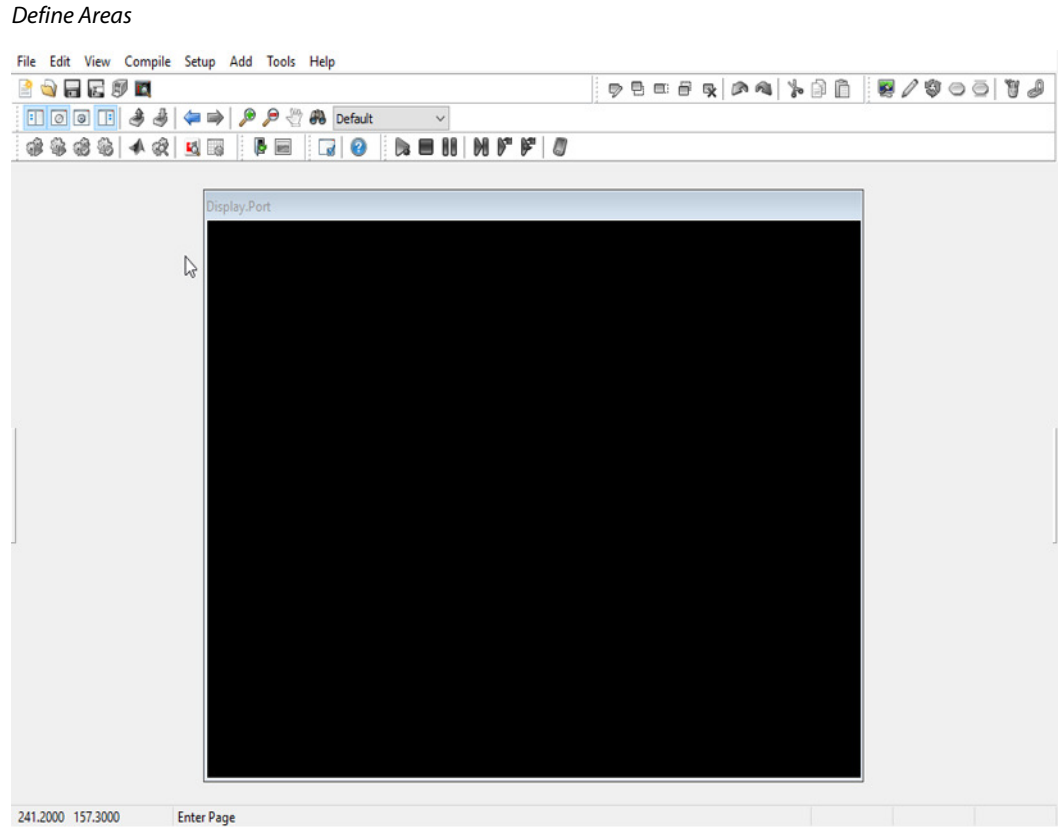

241.2000 157.3000

#### **Vector-Based Screen Editor**

In the Vector-Based Screen Editor, you may either select a line and scale it appropriately or create and import an image of appropriate scale. In the following example, a line element was used.

Vector-Based Screen Editor

| File Edit View Hel                                                                                             | p                                                     |                                 |                    |                                                                                            |
|----------------------------------------------------------------------------------------------------|-------------------------------------------------------|---------------------------------|--------------------|--------------------------------------------------------------------------------------------|
| B-A-1                                                                                                    |                                                       | 🕱 Standard Buttons 🔹 🔎 (a) al 🚺 |                    |                                                                                            |
|                                                                                                    |                                                       | × IntScreen * A HainScreen *    | ( ) <del>,</del> x |                                                                                            |
| Screen Manager                                                                                                 |                                                       |                                 |                    | Project Library Screen Definitions                                                         |
| <ul> <li>▲ MainScreen</li> <li>/ Line_1</li> <li>→ POU Cals</li> <li>&gt; ↔ Input</li> <li>↔ Output</li> </ul> |                                                       |                                 |                    | Soreen Library     Age Init     Age Age     Age (English)     Determal Library Translation |
| nspector                                                                                                    | -<br>                                                 | Display Avrt                    |                    |                                                                                            |
| Dascrinkov                                                                                                    | 1                                                     |                                 |                    |                                                                                            |
| E Lavout:                                                                                                    | None, Left, False, Top. 0, 100, 0, 0, 0, 0, 0, False  |                                 |                    | Selector External Libraries                                                                |
| Lavout Manager:                                                                                                | None                                                  |                                 | ſ                  |                                                                                            |
| Bar Lavout:                                                                                                    | Left, False, Too. 0, 100, 0, 0, 0, 0, 0, 0, False,, 1 |                                 |                    | -/ une                                                                                     |
| Alignment Zone:                                                                                                | Left                                                  |                                 |                    | Image list                                                                                 |
| Flexible Width:                                                                                                | False                                                 |                                 |                    | - Text                                                                                     |
| Vertical Anchor:                                                                                               | Тор                                                   |                                 |                    | Text List                                                                                  |
| Layout Order:                                                                                                  | 0                                                     |                                 |                    | 1.000                                                                                      |
| Length:                                                                                                    | 100                                                   | E                               |                    |                                                                                            |
| Padding:                                                                                                    | [0, 0, 0, 0, 0, False]                                |                                 |                    |                                                                                            |
| Output:                                                                                                    | L ]                                                   |                                 |                    |                                                                                            |
| Manual Layout:                                                                                                 | [False, False, , 0, , 135, , 480, , 135]              |                                 |                    |                                                                                            |
| ScaleSize:                                                                                                    | False                                                 |                                 |                    |                                                                                            |
| ScalePos:                                                                                                    | False                                                 |                                 |                    |                                                                                            |
| Begin point:                                                                                                   | [, 0, , 135]                                          |                                 |                    |                                                                                            |
| 🖯 X:                                                                                                    | [, 0]                                                 |                                 |                    |                                                                                            |

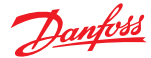

#### Import images

Import images from DP code (project must not be closed as P1P to access images).

Go to Project Library and right click and choose New > Image(s).

Insure that all imported images maintain the original code settings. Such as, gauge needles must have an

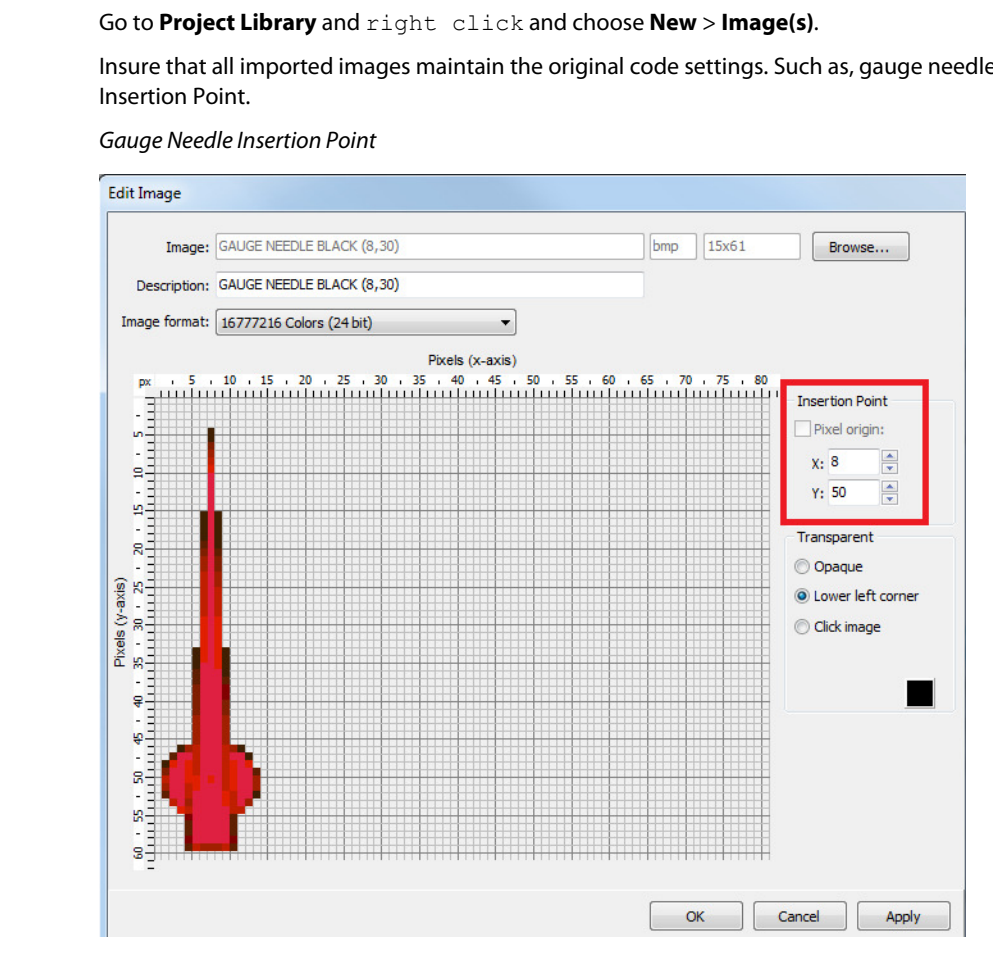

#### **Additional signal inputs**

Check if there are additional signal inputs to the component, such as an enable, rotation, or position signal. Configure appropriately.

#### **Classic Screen Editor signal inputs example**

Signal inputs to the component

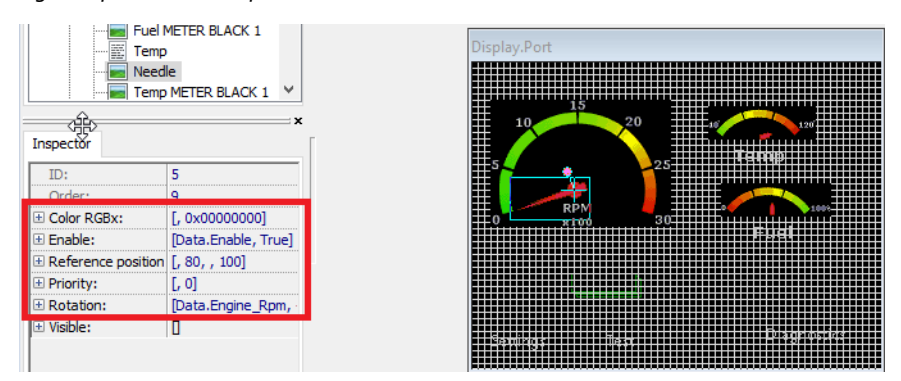

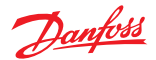

## Vector-Based Screen Editor signal inputs example

Signal inputs to the component

| KeepAspect:      | True                                                |              |
|------------------|-----------------------------------------------------|--------------|
| Layout Manager:  | None                                                | Usplay, Port |
| 🕑 Bar Layout:    | [Left, False, Top, 0, 0, 0, 0, 0, 0, False, , , , ] |              |
| Manual Layout:   | [False, False, , 92, , 103, Input.Engine_Rpm, -10   | 15           |
| ScaleSize:       | False                                               | 10 20        |
| ScalePos:        | False                                               |              |
| Insertion Point: | [, 92, , 103]                                       | 5 Zs Temp    |
| Rotation:        | [Input.Engine_Rpm, -109]                            |              |
| Signal:          | Input.Engine_Rpm                                    | RPM          |
| Constant:        | -109                                                | •) ×100 30   |
| Width:           | 15                                                  | Fuel         |
| Height:          | 61                                                  |              |
| Enable:          | [Input.Enable, True]                                |              |
| Signal:          | Input.Enable                                        |              |
| Constant:        | True                                                |              |
| ID:              | 14                                                  |              |
| Order:           | 2                                                   |              |
| GUID:            | C8D6EEC0E 06E1 483B 8759 74205BD5FEE7               |              |

#### Data value formatting

There are differences between data value formatting of the Classic Screen Editor and the Vector-Based Screen Editor.

## **Classic Screen Editor data value formatting**

## Data value formatting

| NP NP ND     | wy   🕶 wk   🔜 ⊨©    | : 🕊 💻  :        | -8   👽        |                  | <br>9 |    |        |       |
|--------------|---------------------|-----------------|---------------|------------------|-------|----|--------|-------|
| ID:          | 19                  | Preview font: C | Courier New 1 | 0 Bold (Western) |       |    |        | ~     |
| Path:        | \\Texts\Diagnostic\ |                 |               |                  |       |    |        |       |
| Description: | Inputs              |                 |               |                  |       |    |        |       |
| Languages    | Strings             |                 | Preview       |                  |       |    |        |       |
| English      | Inputs %d/%d        | ^               | Inputs        | 8/8              |       |    |        |       |
| Swedish      | Inputs %d/%d        |                 |               |                  |       |    |        |       |
|              |                     |                 |               |                  |       |    |        |       |
|              |                     |                 |               |                  |       |    |        |       |
|              |                     |                 |               |                  |       |    |        |       |
| 1            |                     |                 |               |                  |       | ОК | Cancel | Apply |

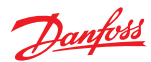

# Vector-Based Screen Editor data value formatting

Data value formatting

| Description: Inputs          |                   |                      |                  |                 |
|------------------------------|-------------------|----------------------|------------------|-----------------|
| Original Language            |                   | Preview (Width: 87p: | r; Height: 23px) |                 |
|                              | Copy To Clipboard | Font:                | ▼ Text Instance: | - Show Original |
| Inputs %1\$/%}\$             |                   | Inputs 0/0           |                  |                 |
| Format<br>Add Delete First   | Up Down Last      | Translations         |                  |                 |
| 1                            | (i)               | -                    |                  |                 |
| Type: Signed 🔻 Base: Decimal | Base Prefix       |                      |                  |                 |
| Prefix: None   Padding: None | ▼ Digits: 2 😴     |                      |                  |                 |
| Value: 0 Preview:            |                   |                      |                  |                 |
| 2                            | i) 🔕              |                      |                  |                 |
| Type: Signed 🔻 Base: Decimal | - Base Prefix     |                      |                  |                 |
| Prefix: None   Padding: None | 🕶 Digits: 2 🕃     |                      |                  |                 |
| Value: 0 Preview:            |                   |                      |                  |                 |
|                              |                   |                      |                  |                 |
|                              |                   |                      |                  |                 |
|                              |                   |                      |                  |                 |
|                              |                   |                      |                  |                 |

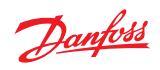

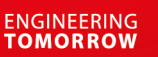

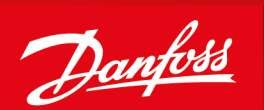

#### Products we offer:

- DCV directional control valves
- Electric converters
- **Electric machines**
- **Electric motors**
- Hydrostatic motors
- Hydrostatic pumps
- Orbital motors
- PLUS+1<sup>®</sup> controllers
- PLUS+1<sup>®</sup> displays
- PLUS+1<sup>®</sup> joysticks and pedals
- PLUS+1<sup>®</sup> operator interfaces
- PLUS+1<sup>®</sup> sensors
- PLUS+1<sup>®</sup> software
- PLUS+1<sup>®</sup> software services, support and training
- Position controls and sensors
- PVG proportional valves
- Steering components and systems
- Telematics

#### **Danfoss Power Solutions** is a global manufacturer and supplier of high-guality hydraulic and electric components. We specialize in providing state-of-the-art technology and solutions that excel in the harsh operating conditions of the mobile off-highway market as well as the marine sector. Building on our extensive applications expertise, we work closely with you to ensure exceptional performance for a broad range of applications. We help you and other customers around the world speed up system development, reduce costs and bring vehicles and vessels to market faster.

Danfoss Power Solutions - your strongest partner in mobile hydraulics and mobile electrification.

#### Go to www.danfoss.com for further product information.

We offer you expert worldwide support for ensuring the best possible solutions for outstanding performance. And with an extensive network of Global Service Partners, we also provide you with comprehensive global service for all of our components.

| Local address: |
|----------------|
|                |
|                |
|                |
|                |

Danfoss **Power Solutions (US) Company** 2800 East 13th Street Ames, IA 50010, USA Phone: +1 515 239 6000

Danfoss Power Solutions GmbH & Co. OHG Krokamp 35 D-24539 Neumünster, Germany Phone: +49 4321 871 0

Danfoss **Power Solutions ApS** Nordborgvej 81 DK-6430 Nordborg, Denmark Phone: +45 7488 2222

Danfoss Power Solutions Trading (Shanghai) Co., Ltd. Building #22, No. 1000 Jin Hai Rd Jin Qiao, Pudong New District Shanghai, China 201206 Phone: +86 21 3418 5200

Danfoss can accept no responsibility for possible errors in catalogues, brochures and other printed material. Danfoss reserves the right to alter its products without notice. This also applies to products already on order provided that such alterations can be made without subsequent changes being necessary in specifications already agreed All trademarks in this material are property of the respective companies. Danfoss and the Danfoss logotype are trademarks of Danfoss A/S. All rights reserved.